## **GigaDevice Semiconductor Inc.**

# Guideline for migrating the IEC60730 ClassB library onto GD32F30x series

# Application Note AN136

Revision 1.0

(Jul. 2024)

# **Table of Contents**

| Table | e of Contents                                                       | 2  |
|-------|---------------------------------------------------------------------|----|
| List  | of Figures                                                          | 3  |
| List  | of Tables                                                           | 4  |
| 1.    | Introduction                                                        | 5  |
| 2.    | Migration of the IEC60730 class B certification library             | 6  |
| 2.1   | . Migration of certification library project in IAR environment     | 6  |
| 2.2   | . Migration of certification library project in Keil environment    | 10 |
| 2.3   | . Migration of certification library project in eclipse environment | 16 |
| 3.    | Test results in three different IDEs                                | 22 |
| 4.    | Revision history                                                    | 23 |
|       |                                                                     |    |

# **List of Figures**

| Figure 2-1. Modify the RAM boundary in the gd32f30x_test.h                  | 6  |
|-----------------------------------------------------------------------------|----|
| Figure 2-2. Startup file check                                              | 7  |
| Figure 2-3. Modify the .s startup file                                      | 7  |
| Figure 2-4. Modify the scattered loading file                               | 8  |
| Figure 2-5. Device configuration                                            | 8  |
| Figure 2-6. Modify the precompiled macro                                    | 9  |
| Figure 2-7. Modify the boundary values in the project settings              | 9  |
| Figure 2-8. Modify the checksum configuration in the project properties     | 10 |
| Figure 2-9. Modify the RAM and Flash boundaries in the gd32f30x_test.h file | 11 |
| Figure 2-10. Check the startup file                                         | 11 |
| Figure 2-11. Editing the scatter loading file                               | 14 |
| Figure 2-12. Device Configuration                                           | 15 |
| Figure 2-13. Modify the precompiled macro                                   | 15 |
| Figure 2-14. Modify the RAM boundary in the gd32f30x_test.h file 1          | 16 |
| Figure 2-15. Startup file check                                             | 17 |
| Figure 2-16. Modify the startup file                                        | 17 |
| Figure 2-17. Scatter loading file location                                  | 8  |
| Figure 2-18. Modify the Eclipse project to load files in a ld file          | 8  |
| Figure 2-19. Device name configuration                                      | 19 |
| Figure 2-20. Modify the assembly compiler's precompiled macros              | 19 |
| Figure 2-21.Modify the C language compiler's pre-processor macros           | 20 |
| Figure 2-22.Modify the post-build command                                   | 20 |
| Figure 2-23. Modify the configuration of the executable file                | 21 |
| Figure 3-1.Test Results                                                     | 22 |

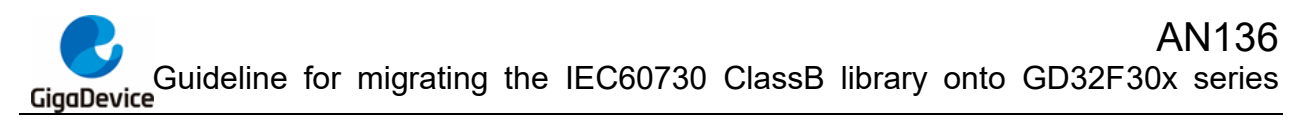

## **List of Tables**

| able 4-1. Revision history 23 |
|-------------------------------|
|-------------------------------|

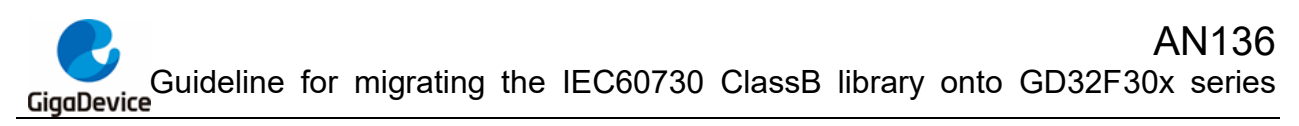

### 1. Introduction

The GD32 MCUs provide IEC60730 Class B certified library support, offering project templates for each GD32 MCU series. When users conduct IEC60730 self-testing certifications for different chips within the same series, they can adapt the target chip by porting the template program. This application note comprehensively outlines the considerations during the migration process for the GD32F30x series in various Integrated Development Environments (IDEs) such as Keil, IAR, and Eclipse, guiding users in porting the IEC60730 Class B certification library.

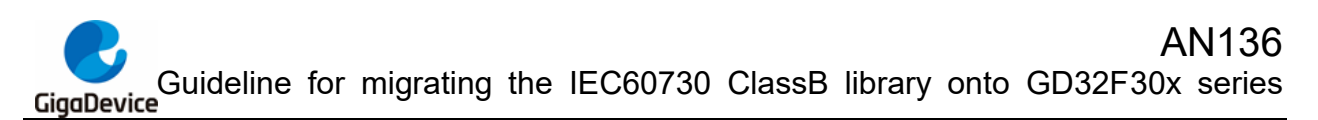

## 2. Migration of the IEC60730 class B certification library

The GD32 MCU offers IEC60730 Class B certification library support for development environments including IAR, Keil, and Eclipse. There are variations in the template project migration among these three environments.

This application note will elaborate on the differences and provide guidance on project migration specifically for the GD32F305RC in each of these development tools. And it is also applicable to other M3/M4 core chips.

### 2.1. Migration of certification library project in IAR environment

1. Modify the RAM boundary in the macro \_\_IAR\_SYSTEMS\_ICC\_\_ of the gd32f30x\_test.h file according to the datasheet of the chip, as shown in *Figure 2-1. Modify the RAM boundary in the gd32f30x\_test.h*. Modify the RAM boundary in the gd32f30x\_test.h as indicated.

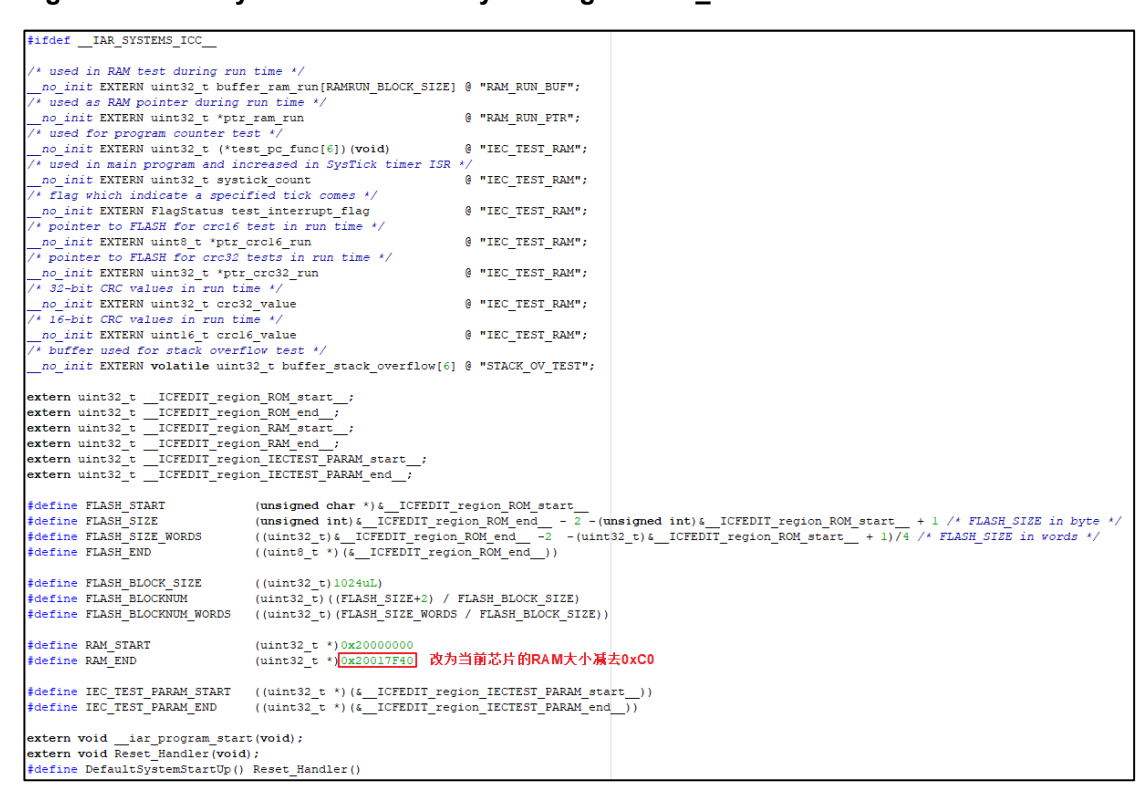

Figure 2-1. Modify the RAM boundary in the gd32f30x\_test.h

2. Check the .s startup file in the Startup folder of the project directory to see if it matches the current chip type, as shown in *Figure 2-2. Startup file check*. At the same time, add the ClassB library file to the project.

Figure 2-2. Startup file check

| Files                      |   |   |
|----------------------------|---|---|
| 🗆 🗇 Project - Debug        | ¥ |   |
| — <b>⊞</b> Application     |   | * |
| HE CMSIS                   |   |   |
| He 🗀 Doc                   |   |   |
| HI CD32F30x_EVAL           |   |   |
| — ⊞ 🗀 GD32F30x_Peripherals |   |   |
| ⊞ 🗀 IEC60730_ClassB        |   |   |
|                            |   |   |
| 🖵 🖽 startup_gd32f30x_cl.s  |   |   |
| Len Output                 |   |   |

If the startup file is compatible with the current chip model, no modification is needed; if it is not, you need to select a .s startup file that is compatible with the current chip model in the firmware library folder GD32F30x\_Firmware\_Library\CMSIS\GD\GD32F30x\Source\ARM, and modify it as shown in *Figure 2-3. Modify the .s startup file* to enable the chip to perform self-checking after power-on.

Figure 2-3. Modify the .s startup file

| MODULE                     | ?cstartup                                                            |                                           |  |  |  |  |
|----------------------------|----------------------------------------------------------------------|-------------------------------------------|--|--|--|--|
| ;; For<br>SECTION          | ;; Forward declaration of sections.<br>SECTION CSTACK:DATA:NOROOT(3) |                                           |  |  |  |  |
| SECTION                    | .intvec:CODE:NOROOT(2)                                               |                                           |  |  |  |  |
| EXTERN                     | test_prerun                                                          |                                           |  |  |  |  |
| EXTERN<br>EXTERN<br>PUBLIC | iar_program_start<br>SystemInit<br>vector_table                      |                                           |  |  |  |  |
| DATA<br>vector table       |                                                                      |                                           |  |  |  |  |
| DCD                        | sfe (CSTACK)                                                         | : top of stack                            |  |  |  |  |
| DCD                        | test_prerun                                                          | ; Reset Handler> test_prerun              |  |  |  |  |
| DCD                        | NMI_Handler                                                          | ; Vector Number 2,NMI Handler             |  |  |  |  |
| DCD                        | HardFault_Handler                                                    | ; Vector Number 3, Hard Fault Handler     |  |  |  |  |
| DCD                        | MemManage_Handler                                                    | ; Vector Number 4, MPU Fault Handler      |  |  |  |  |
| DCD                        | BusFault_Handler                                                     | ; Vector Number 5, Bus Fault Handler      |  |  |  |  |
| DCD                        | UsageFault_Handler                                                   | ; Vector Number 6, Usage Fault Handler    |  |  |  |  |
| DCD                        | 0                                                                    | ; Reserved                                |  |  |  |  |
| DCD                        | 0                                                                    | ; Reserved                                |  |  |  |  |
| DCD                        | 0                                                                    | ; Reserved                                |  |  |  |  |
| DCD                        | 0                                                                    | ; Reserved                                |  |  |  |  |
| DCD                        | SVC Handler                                                          | ; Vector Number 11, SVCall Handler        |  |  |  |  |
| DCD                        | DebugMon Handler                                                     | ; Vector Number 12, Debug Monitor Handler |  |  |  |  |
| DCD                        | 0                                                                    | ; Reserved                                |  |  |  |  |
| DCD                        | PendSV_Handler                                                       | ; Vector Number 14, PendSV Handler        |  |  |  |  |
| DCD                        | SysTick_Handler                                                      | ; Vector Number 15, SysTick Handler       |  |  |  |  |

3. Modify the project's scatter loading file (in this case, ..\GD32305\_IEC\_Test\Projects\IEC\_Test\EWARM\IEC\_TEST\_BOOT\_FLASH.icf) in the IAR environment. As shown in *Figure 2-4. Modify the scattered loading file*, adjust the

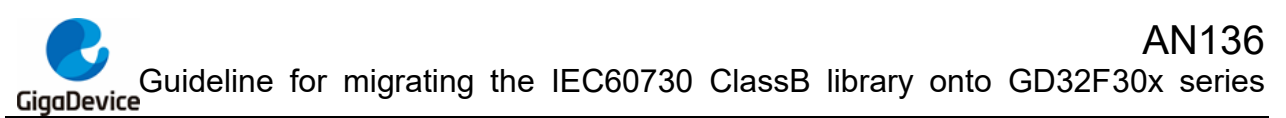

sections for Flash and RAM sizes to match the current chip's specifications according to the datasheet.

#### Figure 2-4. Modify the scattered loading file

| 1  | /*###ICF### Section handled by ICF editor, don't touch! ****/                       |
|----|-------------------------------------------------------------------------------------|
| 2  | /*-Editor annotation file-*/                                                        |
| 3  | /* IcfEditorFile="\$TOOLKIT_DIR\$\ <u>config\ide</u> \IcfEditor\cortex_v1_0.xml" */ |
| 4  | /*-Specials-*/                                                                      |
| 5  | <pre>define symbolICFEDIT_intvec_start = 0x08000000;</pre>                          |
| 6  | /*-Memory Regions-*/                                                                |
| 7  | <pre>define symbolICFEDIT_region_ROM_start=.0x08000000;</pre>                       |
| 8  | define symbolICFEDIT_region_ROM_end= {Dx0803FFFF; 修改为Flash大小                        |
| 9  | <pre>define symbolICFEDIT_region_RAM_start = 0x200000B0;</pre>                      |
| 10 | define·symbol·ICFEDIT_region_RAM_end                                                |
| 11 | define symbolICFEDIT_region_IECTEST_PARAM_start = 0x20000040;                       |
| 12 | <pre>define symbolICFEDIT_region_IECTEST_PARAM_end=.0x200000B0;</pre>               |
| 13 | /*-Sizes-*/                                                                         |

4. Update the configuration for the 'Target' within 'Options for Target' in the IAR project settings, selecting the current chip model, as depicted in *Figure 2-5. Device configuration*.

Figure 2-5. Device configuration

| Category:<br>General Options<br>Static Analysis<br>Runtime Checking<br>C/C++ Compiler<br>Assembler<br>Output Converter<br>Custom Build<br>Build Actions<br>Linker<br>Debugger                                                                                                    | Target Output L<br>Processor varia<br>O Core                                                                                                    | ibrary Configuration<br>Int<br>ortex-M4 ~                                  | Library Options | MISRA-C:2 • |
|----------------------------------------------------------------------------------------------------|----------------------------------------------------------------------------------------------------|----------------------------------------------------------------------------|-----------------|-------------|
| C/C++ Compiler<br>Assembler<br>Output Converter<br>Custom Build<br>Build Actions<br>Linker<br>Debugger<br>Simulator<br>Angel<br>CMSIS DAP<br>GDB Server<br>IAR ROM-monitor<br>I-jet/JTAGjet<br>J-Link/J-Trace<br>TI Stellaris<br>Macraigor<br>PE micro<br>RDI<br>ST-LINK<br>Third-Party Driver<br>TI XDS | Target     Output     L       Processor varia     O Core     C       O Device     G       Endian mode     G       Little     Big       BE32     BE8 | ibrary Configuration<br>int<br>iortex-M4 v<br>iD GD32F305xC<br>FPU<br>None | Library Options | MISRA-C:    |
|                                                                                                    |                                                                                                    |                                                                            | OK Ca           | ancel       |

5. In the Options for the 'Project' node -> C/C++ Compiler -> Preprocessor, add the necessary preprocessor macros for the current project, mainly modifying the macros that match the type of the current chip, as shown in *Figure 2-6. Modify the precompiled macro*.

Figure 2-6. Modify the precompiled macro

| Category:<br>General Options<br>Static Analysis<br>Runtime Checking                                                                                                    | Multi-f                                            | ile Compilation<br>iscard Unused Publi                                                                                            | CS                                                                     |                                                          |                                                                  | Factory Settings                              |
|----------------------------------------------------------------------------------------------------|----------------------------------------------------|----------------------------------------------------------------------------------------------------|------------------------------------------------------------------------|----------------------------------------------------------|------------------------------------------------------------------|-----------------------------------------------|
| C/C++ Compiler                                                                                                    | Code                                               | Optimizations                                                                                                    | Output                                                                 | List                                                     | Preprocessor                                                     | Diagnostics • •                               |
| Assembler<br>Output Converter<br>Custom Build<br>Build Actions<br>Linker<br>Debugger<br>Simulator<br>Angel<br>CMSIS DAP<br>GDB Server<br>IAR ROM-monitor<br>I-jet/JTAGjet<br>J-Link/J-Trace<br>TI Stellaris | Addit<br>\$PRC<br>\$PRC<br>\$PRC<br>\$PRC<br>\$PRC | nore standard in<br>ional include dir<br>DJ_DIR\$\<br>DJ_DIR\$\\\\\<br>DJ_DIR\$\\\\\<br>DJ_DIR\$\\\\Ut<br>DJ_DIR\$\\\\Ut<br>clude | clude dire<br>ectories:<br>GD32F30;<br>GD32F30;<br>GD32F30;<br>ilities | ectorie:<br>(one per<br>«_Firmwa<br>«_Firmwa<br>«_Firmwa | r line)<br>are_Library\GD3<br>are_Library\CMS<br>are_Library\CMS | 2F30x_st<br>GIS<br>GIS\GD\C<br>V              |
| Macraigor<br>PE micro<br>RDI<br>ST-LINK<br>Third-Party Driver<br>TI XDS                                                                                                    | Defin<br>USE<br>GD3<br>VEC                         | ed symbols: (one<br>STDPERIPH_DRI<br>2F30X_CL<br>F_TAB_FLASH                                                                      | e per line<br>VER                                                      | )<br>~ [<br>~                                            | <b>Preprocessor</b> Preserve co                                  | output to file<br>omments<br>fline directives |

6. Click on Options for the 'Project' node -> Linker -> Configuration -> Edit -> Memory Regions, and modify the boundary values of ROM (Flash) and RAM according to the current chip's datasheet, as shown in *Figure 2-7. Modify the boundary values in the project settings*.

Figure 2-7. Modify the boundary values in the project settings

| Vector Table | Memory Regions       | Stack/Heap Sizes   |    |
|--------------|----------------------|--------------------|----|
| ROM          | Start:<br>0x08000000 | End:<br>0x0803FFFF | ]  |
| RAM          | 0x200000B0           | 0x20017FFF         | ]  |
|              |                      |                    |    |
|              |                      | Save               | 取消 |

7. In the Options for the 'Project' node -> Linker -> Checksum, change the End address to the size of the Flash, as shown in *Figure 2-8. Modify the checksum configuration in the* 

project properties, and add "--keep \_\_checksum" in the Extra Options tab.

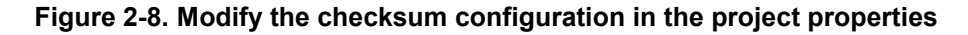

| ✓ Fill unused code memory      |                    |                        |  |  |
|--------------------------------|--------------------|------------------------|--|--|
| Fill pattern:                  | 0xFF               |                        |  |  |
| Start address:                 | 0x8000000          | End address: 0x803FFFF |  |  |
| Generate check                 | sum                |                        |  |  |
| Checksum size                  | e: 4 bytes $~\vee$ | Alignment: 4           |  |  |
| Algorithm                      | CRC polynom        | miε ~ 0x4C11DB7        |  |  |
| Result in                      | full size          | Initial value          |  |  |
| Complement:                    | As is              | ✓ 0xFFFFFFF            |  |  |
| Bit order:                     | MSB first          | ✓ Use as input         |  |  |
| Reverse byte order within word |                    |                        |  |  |
| Checksum unit                  | t size: 32-bi      | pit ~                  |  |  |

### 2.2. Migration of certification library project in Keil environment

1. Modify the RAM and Flash boundaries in the gd32f30x\_test.h file according to the datasheet of the current chip model, as shown in *Figure 2-9. Modify the RAM and Flash boundaries in the gd32f30x\_test.h file*.

#### Figure 2-9. Modify the RAM and Flash boundaries in the gd32f30x\_test.h file

| #ifdef·CC_ARM                                                                                                    |
|----------------------------------------------------------------------------------------------------|
| /*.used.in.RAM.test.during.run.time.*/                                                                                       |
| EXTERN uint32 t buffer ram run[RAMRUN BLOCK SIZE] attribute ((section("RAM RUN BUF")));                                      |
| /* used as RAM pointer during run time */                                                                                    |
| EXTERN uint32 t *ptr ram run attribute ((section("RAM RUN PTR")));                                                           |
| /* used for program counter test */                                                                                          |
| EXTERN uint32 t (*test pc func[6]) (void) attribute ((section("IEC TEST RAM"), zero init));                                  |
| /* used in main program and increased in SysTick timer ISR */                                                                |
| EXTERN uint32 t systick count attribute ((section("IEC TEST RAM"), zero init));                                              |
| /* flag which indicate a specified tick comes */                                                                             |
| EXTERN FlagStatus test interrupt flag attribute ((section("IEC TEST RAM"), zero init));                                      |
| /* pointer to FLASH for crcl6 test in run time */                                                                            |
| EXTERN uint8_t *ptr crcl6_runattribute((section("IEC_TEST_RAM"), zero_init));                                                |
| /*·pointer·to·FLASH·for·crc32·tests·in·run·time·*/                                                                           |
| EXTERN uint32_t *ptr_crc32_run attribute_((section("IEC_TEST_RAM"), . <u>zero_init</u> ));                                   |
| /*·32-bit·CRC·values·in·run·time·*/                                                                                          |
| EXTERN uint32_t crc32_value                                                                                                  |
| /*·16-bit·CRC·values·in·run·time·*/                                                                                          |
| EXTERN uintl6_t crcl6_valueattribute_((section("IEC_TEST_RAM"), cero_init));                                                 |
| /*·buffer·used·for·stack·overflow·test·*/                                                                                    |
| <pre>EXTERN volatile uint32_t buffer_stack_overflow[6]attribute((section("STACK_OV_TEST"), zero_init));</pre>                |
|                                                                                                    |
| #define FLASH_START                                                                                                    |
| <sup>#</sup> define→FLASH_SIZE・・・・・・・・・・・・・・・((uint32_t <u>10x00040000</u> <del>- 4)                                  </del> |
| <pre>#define FLASH_SIZE_WORDS (uint32_t) (((uint32_t)FLASH_END-(uint32_t)FLASH_START)/4)</pre>                               |
| <pre>#define FLASH_END</pre>                                                                                                 |
|                                                                                                    |
| <pre>#define FLASH_BLOCK_SIZE</pre>                                                                                          |
| <pre>#define FLASH_BLOCKNUM (uint32_t) (((uint32_t)FLASH_END (uint32_t)FLASH_START+1) / FLASH_BLOCK_SIZE)</pre>              |
| #define FLASH_BLOCKNUM_WORDS ···· (uint32_t) ((FLASH_SIZE_WORDS) / FLASH_BLOCK_SIZE)                                         |
|                                                                                                    |
| facine inc inc inst param start ···· ((uint32 t ·*))0x20000040)                                                              |
| <pre>#define iEC_TEST_PARAM_END ((uint32_t.*)0x20000080)</pre>                                                               |
|                                                                                                    |
| for fine RAM SIARI (UIIt32 t・) (W20000000 )<br>for fine RAM SIARI (UIIt32 t・) (W20000000 )                                   |
| #define RAM_END (uint32_t*) (022001/F40)                                                                                     |

2. Check the .s startup file in the Startup folder of the project directory to see if it matches the current chip model, as shown in *Figure 2-10. Check the startup file*, and at the same time, add the ClassB library file to the project.

#### Figure 2-10. Check the startup file

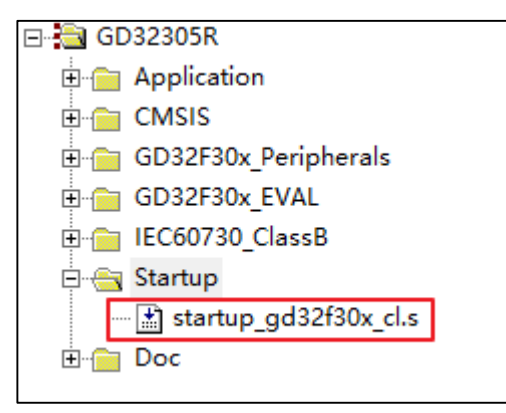

If the startup file is applicable to the current chip model, no modification is needed; otherwise, you need to select the .s startup file suitable for the current chip model in the firmware library folder GD32F30x\_Firmware\_Library\CMSIS\GD\GD32F30x\Source\ARM, and make the following modifications as indicated in red in the code.

| Stack_Size | EQU   | 0x0000400                         |
|------------|-------|-----------------------------------|
|            |       |                                   |
|            | AREA  | STACK, NOINIT, READWRITE, ALIGN=3 |
| Stack_Mem  | SPACE | Stack_Size                        |

\_\_initial\_sp

```
; <h> Heap Configuration
; <o> Heap Size (in Bytes) <0x0-0xFFFFFFF8>
; </h>
Heap_Size
               EQU
                        0x00000400
               AREA
                       HEAP, NOINIT, READWRITE, ALIGN=3
__heap_base
Heap_Mem
                 SPACE
                          Heap_Size
__heap_limit
       IMPORT test_prerun
               PRESERVE8
               THUMB
              /* reset Vector Mapped to at Address 0 */
;
                       RESET, DATA, READONLY
               AREA
               EXPORT __Vectors
               EXPORT __Vectors_End
               EXPORT __Vectors_Size
 Vectors
               DCD
                        __initial_sp
                                             ; Top of Stack
               DCD
                       test_prerun
                                              ; Reset Handler --> test_prerun
               DCD
                        NMI Handler
                                              ; NMI Handler
                .....
                .....
                .....
               DCD
                       USBFS_IRQHandler
                                              ; 83:USBFS
 _Vectors_End
               AREA CHECKSUM, DATA, READONLY, ALIGN=2
               EXPORT __Check_Sum
               ALIGN
_Check_Sum
                     DCD 0xEEF15A05
__Vectors_Size EQU
                        __Vectors_End - __Vectors
               AREA
                       |.text|, CODE, READONLY
```

| ;/* reset Handler | */    |
|-------------------|-------|
| Reset_Handler     | PROC  |
|                   | ••••• |
|                   | ••••• |
|                   | ••••• |

3. Modify the code in the scatter loading file IEC\_TEST\_BOOT\_FLASH.sct, as shown in the following table, the parts marked in red need to be modified (modify the Flash boundary according to the current chip's datasheet; change the name of the .o file corresponding to the .s startup file).

```
; *** Scatter-Loading Description File generated by uVision ***
   LR_IROM1 0x08000000 0x0003FFFF{
   ER_IROM1 0x08000000 0x0003FFFF {
      *.o (RESET, +First)
      *(InRoot$$Sections)
      .ANY (+RO)
   }
   ; RAM test during run time
   RAM_BUF 0x2000004
   {
      gd32f30x_test_prerun.o (RAM_RUN_BUF)
   }
   ; RAM pointer during run time
   RAM_PTR 0x20000030
   {
      gd32f30x_test_prerun.o (RAM_RUN_PTR)
   }
   ; variables of IEC test
   IEC_TEST_VAR 0x20000040 UNINIT 0x0000070
   {
      gd32f30x_test_prerun.o (IEC_TEST_RAM)
   }
   ; RW data
   RW IRAM1 0x200000B0 UNINIT 0x00005000
   {
```

```
.ANY (+RW +ZI)
}
; stack overflow test
STACK_IRAM2 0x200050B0 UNINIT 0x00006F40
{
gd32f30x_test_prerun.o (STACK_OV_TEST)
startup_gd32f30x_cl.o (STACK, +Last)
}
LR_IROM2 0x0803FFFC 0x0000004 {
ER_IROM2 0x0803FFFC 0x0000004
{
 *.o (CHECKSUM, +Last)
}
}
```

Scatter loading files can be modified by clicking the Edit button in "Options for Target --> Linker --> Scatter File", as shown in *Figure 2-11. Editing the scatter loading file*: Editing the scatter loading file.

Figure 2-11. Editing the scatter loading file

| Device   Target   Output   Listing   User<br>Use Memory Layout from Target Dialog<br>Make RW Sections Position Independent<br>Make RO Sections Position Independent<br>Don't Search Standard Libraries<br>Report 'might fail' Conditions as Errors | C/C++ Asn Linker<br>X/O Base<br>R/O Base<br>R/W Base<br>disable Warnings | Debug   Utilities |      |
|----------------------------------------------------------------------------------------------------|--------------------------------------------------------------------------|-------------------|------|
| Scatter<br>File<br>Misc<br>controls<br>Linker<br>control<br>string                                                                                                    | r ".\IEC_TEST_BOOT_FLA:                                                  | SH.sct"           | Edt  |
| ОК                                                                                                    | Cancel                                                                   | Defaults          | Help |

4. Modify the "Options for Target" under "Device" to select the current chip model, as shown in *Figure 2-12. Device Configuration*.

Figure 2-12. Device Configuration

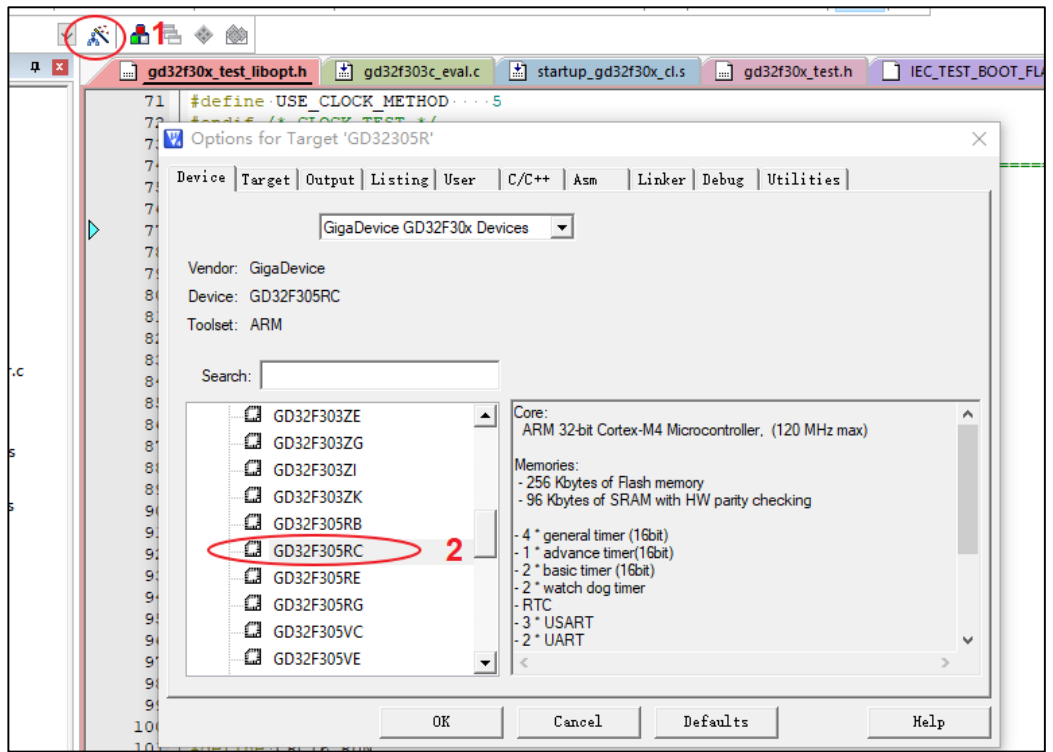

5. Add the necessary preprocessor macros for the current project that are consistent with the current chip in Options for Target -> C/C++ -> Preprocessor Symbols, as shown in <u>Figure</u> **2-13.** Modify the precompiled macro:

#### Figure 2-13. Modify the precompiled macro

| Define: GD32F30X_CL,VECT_TAB_                                                                                                    | FLASH                                                                                                    |                                                                       |
|----------------------------------------------------------------------------------------------------|----------------------------------------------------------------------------------------------------|-----------------------------------------------------------------------|
| Language / Code Generation<br>Optimization: Level 0 (-00)<br>Optimize for Time<br>Split Load and Store Multiple<br>One ELF Section per Function | <ul> <li>Strict ANSI C</li> <li>Enum Container always int</li> <li>Plain Char is Signed</li> <li>Read-Only Position Independent</li> <li>Read-Write Position Independent</li> </ul> | Wamings:<br>All Wamings<br>Thumb Mode<br>No Auto Includes<br>C99 Mode |
| Include<br>Paths<br>Misc<br>Controls<br>Compiler<br>control<br>string                                                                           | re_Library\CMSIS\GD\GD32F30x\Include;\<br>DMICROLIB -g -00apcs=interworksplit_<br>ry\CMSIS\GD\GD32F30x\Include -I\\                                                                 | \\.GD32F30x_Firmware                                                  |

### 2.3. Migration of certification library project in eclipse

### environment

The migration steps of the authentication library project are similar in various environments, but the compilation chains differ in each development environment, leading to different settings for the boundaries of RAM and Flash. The porting steps in the Eclipse environment are as follows:

1. Modify the RAM boundary in the macro \_\_GNU\_\_ of the gd32f30x\_test.h file according to the datasheet to ensure that the entire space of the chip's Flash and RAM is detected, as shown in *Figure 2-14. Modify the RAM boundary in the gd32f30x\_test.h file*.

Figure 2-14. Modify the RAM boundary in the gd32f30x\_test.h file.

| .17 | #ifdefGNUC                                |                                                                            |
|-----|-------------------------------------------|----------------------------------------------------------------------------|
| 18  |                                           |                                                                            |
| .19 | #define FLASH_START                       | ((uint32_t *)0x08000000)                                                   |
| .20 | #define FLASH_SIZE                        | ((uint32_t)FLASH_END-(uint32_t)FLASH_START)                                |
| 21  | #define FLASH_SIZE_WORDS                  | (uint32_t)(((uint32_t)FLASH_END-(uint32_t)FLASH_START)/4)                  |
| 22  | #define FLASH_END                         | 〖(uint32_t *)[0x0803FFC0+> Flash边界                                         |
| 23  |                                           |                                                                            |
| 24  | #define FLASH_BLOCK_SIZE                  | ((uint32_t)512uL)                                                          |
| 25  | #define FLASH_BLOCKNUM                    | (uint32_t)(((uint32_t)FLASH_END-(uint32_t)FLASH_START) / FLASH_BLOCK_SIZE) |
| 26  | #define FLASH_BLOCKNUM_WORDS              | (uint32_t)((FLASH_SIZE_WORDS) / FLASH_BLOCK_SIZE)                          |
| 27  |                                           |                                                                            |
| 28  | <pre>#define IEC_TEST_PARAM_START</pre>   | ((uint32_t *)0x20000040)                                                   |
| 29  | #define IEC TEST PARAM END                | ((uint32 t *)0x200000B0)                                                   |
| 30  |                                           |                                                                            |
| 31  | #define RAM START                         | (uint32 t *)0x20000000                                                     |
| 32  | #define RAM DATAAREA END                  | (uint32_t *)(0x20000B00 - 0x40)                                            |
| 33  | #define RAM STACK START                   | (uint32 t *)0x20017800 <b>口口</b> M 计 界                                     |
| 34  | #define RAM END                           | (uint32 t *)0x20017FC0                                                     |
| 35  |                                           |                                                                            |
| 36  | <pre>#define DefaultSystemStartUp()</pre> |                                                                            |
| 37  | <pre>void test fail reset(void);</pre>    |                                                                            |
| 38  |                                           |                                                                            |
| 39  | <b>#endif</b> /*GNUC */                   |                                                                            |

2. Check if the .S startup file in the project is suitable for the current chip, as shown in the *Figure 2-15. Startup file check*, and *错误!未找到引用源。*.

Figure 2-15. Startup file check

If the startup file is applicable to the current chip model, no modification is needed; if it does not match, a .s startup file that is compatible with the current chip model needs to be selected again, and modifications should be made as shown in *Figure 2-16. Modify the startup file*.

Figure 2-16. Modify the startup file

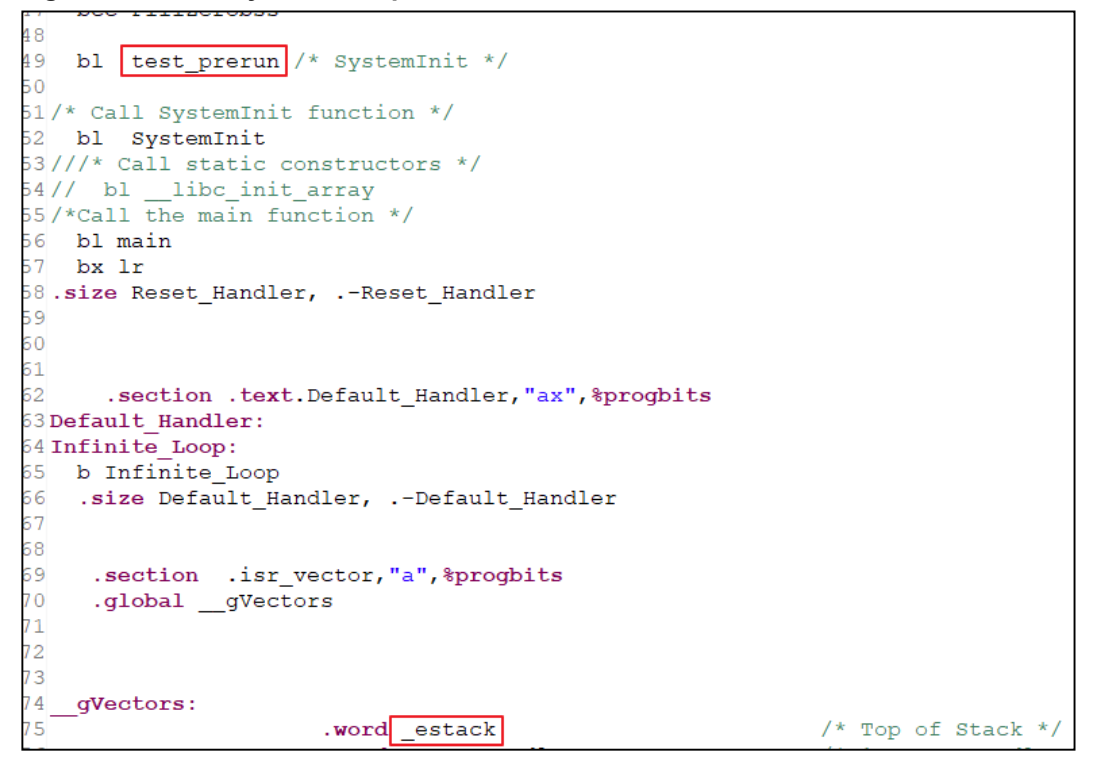

3. Modify the scatter-loading file in the scatter-loading file directory, as shown in <u>Figure 2-18.</u> <u>Modify the Eclipse project to load files in a Id file</u> is the modified part, and adjust the size of Flash and RAM according to the current datasheet.

Figure 2-17. Scatter loading file location

| ~ | Þ | gd32f305R_iec_test     |
|---|---|------------------------|
|   | > | 🖑 Binaries             |
|   | > | 🔊 Includes             |
|   | > | 🔁 Application          |
|   | > | 🔁 bin                  |
|   | > | 🔁 CMSIS                |
|   | > | 📂 Debug                |
|   | > | 🔁 Doc                  |
|   | > | 🔁 GD32F30x_EVAL        |
|   | > | 🔁 GD32F30x_Peripherals |
|   | > | IEC60730_ClassB        |
|   | ~ | 🔁 ldscripts            |
|   |   | 🞇 gd32f30x_flash.ld    |
|   | > | 🔁 Startup              |
|   | > | 💼 stubs                |
|   |   | 💿 gen_crc.bat          |

#### Figure 2-18. Modify the Eclipse project to load files in a ld file

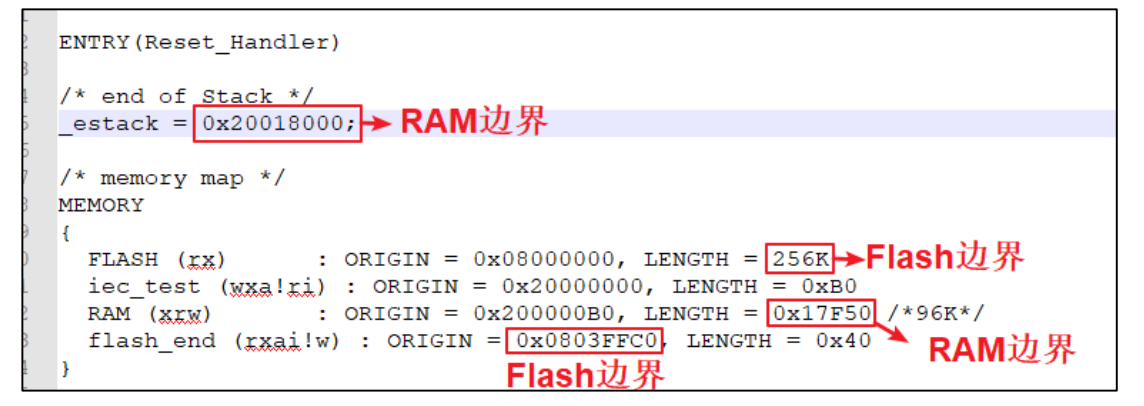

4. Modify the "Device name" configuration in "Debug Configurations->Debugger", select the model of the current chip, as shown in *Figure 2-19. Device name configuration*:

Figure 2-19. Device name configuration

| 📄 Main 🎊 Debugg    | ger 🔪 🕨 Sta    | rtup 🤤 Sourc                                     | ce 🔲 Com           | mon 🕌 S           | VD Path     |                         |                     |                    |                   |                |
|--------------------|----------------|--------------------------------------------------|--------------------|-------------------|-------------|-------------------------|---------------------|--------------------|-------------------|----------------|
| J-Link GDB Server  | Setup          |                                                  |                    |                   |             |                         |                     |                    |                   |                |
| Start the J-Link   | GDB server le  | ocally                                           |                    |                   |             | Connect                 | t to running        | g target           |                   |                |
| Executable path:   | \${jlink_path} | jlink_path}/\$(jlink_gdbserver) Browse Variables |                    |                   |             |                         |                     |                    |                   |                |
| Actual executable: | D:\code\jlin   | k\32103_JLink_                                   | _Windows_V         | /770c_x86_        | 64/JLinkGD  | BServerCL.exe           | 9                   |                    |                   |                |
|                    | (to change it  | use the <u>globa</u>                             | al or <u>works</u> | <u>pace</u> prefe | erences pag | ges or the <u>proje</u> | j <u>ect</u> proper | ties page)         |                   |                |
| Device name:       | GD32F305R      | с                                                |                    |                   |             |                         |                     |                    | Supported         | device names   |
| Endianness:        | Little         | OBig                                             |                    |                   |             |                         |                     |                    |                   |                |
| Connection:        | USB            | OIP                                              |                    |                   | (USE        | serial or IP na         | ame/addre           | ss)                |                   |                |
| Interface:         | SWD            | ⊖ JTAG                                           |                    |                   |             |                         |                     |                    |                   |                |
| Initial speed:     | OAuto          | OAdaptive                                        | Fixed              | 1000              | kHz         |                         |                     |                    |                   |                |
| GDB port:          | 2331           |                                                  |                    |                   |             |                         |                     |                    |                   |                |
| SWO port:          | 2332           |                                                  |                    |                   |             |                         |                     | Verify downloads   | 🗹 Initialize regi | sters on start |
| Telnet port:       | 2333           |                                                  |                    |                   |             |                         |                     | 🗹 Local host only  | Silent            |                |
| Log file:          |                |                                                  |                    |                   |             |                         |                     |                    |                   | Browse         |
| Other options:     | -singlerun -   | strict -timeout                                  | 0 -nogui           |                   |             |                         |                     |                    |                   |                |
| Allocate consol    | e for the GDE  | server                                           |                    |                   |             | Allocate cor            | nsole for s         | emihosting and SWO |                   |                |

Add the necessary precompiled macros for the current project in the engineering properties "C/C++ Build -> Settings -> Tool Settings -> Cross ARM GNU Assembler -> Preprocessor" and "C/C++ Build -> Settings -> Tool Settings -> Cross ARM GNU C Compiler -> Preprocessor", mainly modifying the precompiled macros that conform to the current chip type (as shown in *Figure 2-20. Modify the assembly compiler's precompiled macros* and *Figure 2-21.Modify the C language compiler's pre-processor macros*).

Figure 2-20. Modify the assembly compiler's precompiled macros

| Properties for gd32f305R_i                                                                                                    | ec_test                                                                                                    |                                                                                                    | — 🗆 X                                                |
|----------------------------------------------------------------------------------------------------|----------------------------------------------------------------------------------------------------|----------------------------------------------------------------------------------------------------|------------------------------------------------------|
| type filter text                                                                                                    | Settings                                                                                                    |                                                                                                    | ⟨¬ ▼ ¬                                               |
| <ul> <li>&gt; Resource<br/>Builders</li> <li>C/C++ Build<br/>Build Variables<br/>Environment</li> </ul>                                                                                            | Configuration: Debug [Active]                                                                                                    |                                                                                                    | V Manage Configurations                              |
| Logging<br>Settings<br>Tool Chain Editor<br>> C/C++ General<br>Linux Tools Path<br>> MCU<br>Project References<br>Run/Debug Settings<br>> Task Repository<br>Task Tags<br>> Validation<br>WikiText | <ul> <li>Tool Settings</li> <li>Toolchains</li> <li>Target Processor</li> <li>Optimization</li> <li>Warnings</li> <li>Debugging</li> <li>Cross ARM GNU Assembler</li> <li>Preprocessor</li> <li>Includes</li> <li>Warnings</li> <li>Warnings</li> <li>Warnings</li> <li>Warnings</li> <li>Preprocessor</li> <li>Scoss ARM GNU Compiler</li> <li>Preprocessor</li> <li>Includes</li> <li>Preprocessor</li> <li>Includes</li> <li>Includes</li> <li>Includes</li> <li>Includes</li> <li>Includes</li> <li>Includes</li> <li>Includes</li> <li>Includes</li> <li>Includes</li> <li>Includes</li> <li>Includes</li> <li>Includes</li> </ul> | evices P Build Steps P Build Artifact Use preprocessor Do not search system directories (-nost Preprocess only (-E) Defined symbols (-D) GD32F30X_CL USE_STDPERIPH_DRIVER | Binary Parsers 3 Error Parsers<br>dinc)<br>원 원 영 장 상 |

| ype filter text                                                                                                    | Settings                                                                                                    | ↓ ↓ ↓                         |
|----------------------------------------------------------------------------------------------------|----------------------------------------------------------------------------------------------------|-------------------------------|
| <ul> <li>Resource</li> <li>Builders</li> <li>C/C++ Build</li> <li>Build Variables</li> <li>Environment</li> <li>Logging</li> </ul>                                              | Configuration: Debug [Active]                                                                                                    | V Manage Configurations.      |
| Settings<br>Tool Chain Editor<br>C/C++ General<br>Linux Tools Path<br>MCU<br>Project References<br>Run/Debug Settings<br>Task Repository<br>Task Tags<br>Validation<br>WikiText | <ul> <li>Target Processor</li> <li>Optimization</li> <li>Warnings</li> <li>Debugging</li> <li>Cross ARM GNU Assembler</li> <li>Preprocessor</li> <li>Includes</li> <li>Warnings</li> <li>Miscellaneous</li> <li>Cross ARM GNU C Compiler</li> <li>Preprocessor</li> <li>Includes</li> <li>Optimization</li> <li>Warnings</li> <li>Warnings</li> <li>Miscellaneous</li> </ul> | tories (-nostdinc)<br>🗐 🗐 🖗 🖓 |

Figure 2-21.Modify the C language compiler's pre-processor macros

6. Modify the command in "C++ Build -> Settings -> Build Steps -> Post-build steps -> Command" as shown in *Figure 2-22.Modify the post-build command* to the ELF file of the current project name.

Figure 2-22. Modify the post-build command

| ettings         |                                                                                                  | $(\neg \bullet ) \bullet$ |
|-----------------|--------------------------------------------------------------------------------------------------|---------------------------|
| Configuration:  | Debug [Active]                                                                                   | Manage Configurations     |
| 🛞 Tool Settings | 🛞 Toolchains 🔳 Devices 🎤 Build Steps 🙅 Build Artifact 🗟 Binary Parsers 😣 Error Parse             | rs                        |
| Pre-build step  | s                                                                                                |                           |
| Command:        |                                                                                                  | ~                         |
| Description:    |                                                                                                  |                           |
|                 |                                                                                                  | ~                         |
| Post-build ste  | 20                                                                                               |                           |
| Command:        |                                                                                                  |                           |
| \${cross_prefix | }\${cross_objcopy}\${cross_suffix} -O ihex "gd32f305R_iec_test.elf" "Project.hex";\\gen_crc.bat; | ~                         |
| Description:    |                                                                                                  |                           |
|                 |                                                                                                  | ~                         |
|                 |                                                                                                  |                           |

7. Modify the configuration of the executable file in "Debug Configurations->Startup", and select the Project.hex file generated by the current workspace compilation, as shown in *Figure 2-23. Modify the configuration of the executable file*.

AN136

AN136 GigaDevice Guideline for migrating the IEC60730 ClassB library onto GD32F30x series

| Figure 2-23.  | Modify the | configuration | of the | executable | file |
|---------------|------------|---------------|--------|------------|------|
| - iguio 2 20. | moany the  | configuration |        | CACCULUDIC |      |

| Name: gd32f305R_iec_test Debug                                                                                 |
|----------------------------------------------------------------------------------------------------|
| 🖹 Main 🕸 Debugger 🕟 Startup 🛛 🦞 Source) 🗔 Common 🕌 SVD Path                                                    |
| Initialization Commands                                                                                        |
| ☑ Initial Reset and Halt Type: Low speed: 1000 kHz                                                             |
| JTAG/SWD Speed:   Auto O Adaptive O Fixed kHz                                                                  |
| ⊡ Enable flash breakpoints                                                                                     |
| ☑ Enable semihosting Console routed to: ☑ Telnet □ GDB client                                                  |
| ☐ Enable SWO CPU freq: 0 Hz. SWO freq: 0 Hz. Port mask: 0x1                                                    |
|                                                                                                    |
| Load Symbols and Executable                                                                                    |
| ⊡Load symbols                                                                                                  |
| Use project binary: gd32f305R_iec_test.elf                                                                     |
| O Use file: Workspace File System                                                                              |
| Symbols offset (hex):                                                                                          |
| ✓Load executable                                                                                               |
| OUse project binary: gd32f305R_iec_test.elf                                                                    |
| Use file:         S(workspace_loc:\gd32f305R_iec_test\Debug\Project.hex)         Workspace         File System |
| Executable offset (hex):                                                                                       |
| Runtime Options                                                                                                |
| RAM application (reload after each reset/restart)                                                              |
| Run/Restart Commands                                                                                           |
| Pre-run/Restart reset     Type:     1     (always executed at Restart)                                         |
|                                                                                                    |
|                                                                                                    |
| V                                                                                                    |
| Set program counter at (hex):                                                                                  |
| Set breakpoint at: test_prerun                                                                                 |
| Continue                                                                                                    |
| Restore defaults                                                                                               |

## 3. Test results in three different IDEs

Follow the steps in Chapter 2 to modify the code and configure the project, compile and download the project in various environments, and run it. The test results are shown in *Figure* <u>3-1.Test Results</u>.

#### Figure 3-1.Test Results

| >>>>>>>>>>>>>>>>>>>>>>>>>>>>>>>>>>>>>>                                         |
|--------------------------------------------------------------------------------|
| CPV Test(PreRun) Success!                                                      |
| $\ldots$ Power reset or software reset, next step —> FWDGT reset test $\ldots$ |
| >>>>>>>>>>>>>>>>>>>>>>>>>>>>>>>>>>>>>>                                         |
| CPV Test(PreRun) Success!                                                      |
| FWDGT reset<br>FWDGT reset test OK, next step> WWDGT reset test                |
| >>>>>>>>>>>>>>>>>>>>>>>>>>>>>>>>>>>>>>                                         |
| CPV Test(PreRun) Success!                                                      |
| FWDGT reset<br>WWDGT reset                                                     |
| WWDGT reset test OK, WDGT test completed                                       |
| UFull RAM Test Success!                                                        |
| FLASH CRC32 Test(PreRun) Success!                                              |
| €<br>Clock Frequency Test Success!                                             |
| Program counter test(PreRun) Success!y                                         |
| **************************************                                         |
| FLASH CRC(Run-Time) Test running! Next Address -> 0x080001fc                   |
| FLASH CRC(Run-Time) Test running! Next Address ->> 0x080003f8                  |
| FLASH CRC(Run-Time) Test running! Next Address ->> 0x080005f4                  |
| FLASH CRC(Run-Time) Test running! Next Address -> 0x080007f0                   |

## 4. Revision history

#### Table 4-1. Revision history

| Revision No. | Description     | Date        |
|--------------|-----------------|-------------|
| 1.0          | Initial Release | Jul.9, 2024 |

#### **Important Notice**

This document is the property of GigaDevice Semiconductor Inc. and its subsidiaries (the "Company"). This document, including any product of the Company described in this document (the "Product"), is owned by the Company under the intellectual property laws and treaties of the People's Republic of China and other jurisdictions worldwide. The Company reserves all rights under such laws and treaties and does not grant any license under its patents, copyrights, trademarks, or other intellectual property rights. The names and brands of third party referred thereto (if any) are the property of their respective owner and referred to for identification purposes only.

The Company makes no warranty of any kind, express or implied, with regard to this document or any Product, including, but not limited to, the implied warranties of merchantability and fitness for a particular purpose. The Company does not assume any liability arising out of the application or use of any Product described in this document. Any information provided in this document is provided only for reference purposes. It is the responsibility of the user of this document to properly design, program, and test the functionality and safety of any application made of this information and any resulting product. Except for customized products which has been expressly identified in the applicable agreement, the Products are designed, developed, and/or manufactured for ordinary business, industrial, personal, and/or household applications only. The Products are not designed, intended, or authorized for use as components in systems designed or intended for the operation of weapons, weapons systems, nuclear installations, atomic energy control instruments, combustion control instruments, airplane or spaceship instruments, transportation instruments, traffic signal instruments, life-support devices or systems, other medical devices or systems (including resuscitation equipment and surgical implants), pollution control or hazardous substances management, or other uses where the failure of the device or Product could cause personal injury, death, property or environmental damage ("Unintended Uses"). Customers shall take any and all actions to ensure using and selling the Products in accordance with the applicable laws and regulations. The Company is not liable, in whole or in part, and customers shall and hereby do release the Company as well as it's suppliers and/or distributors from any claim, damage, or other liability arising from or related to all Unintended Uses of the Products. Customers shall indemnify and hold the Company as well as it's suppliers and/or distributors harmless from and against all claims, costs, damages, and other liabilities, including claims for personal injury or death, arising from or related to any Unintended Uses of the Products.

Information in this document is provided solely in connection with the Products. The Company reserves the right to make changes, corrections, modifications or improvements to this document and Products and services described herein at any time, without notice.

© 2024 GigaDevice - All rights reserved